## **KBLD183003 RPLiDAR**

•

: https://pan.baidu.com/s/1sJn9BTAyEqMLxU8daHJvxg : nuwk

## RPLiDAR A1SDKVS 2010

1. demo\_TUIO\multitouch\_server\multitouch\_Server\workspaces\vc10multi\_touch\_server.sin

| multi touch server - Microsoft Visual S |                         | unnouch_3           | erver workspace | s/vc10IIIulti_t0ucII_server.sir | - 🗆 × |
|-----------------------------------------|-------------------------|---------------------|-----------------|---------------------------------|-------|
| File Edit View Project Build Debug      | Team Data Tools Archite | ture Test Analyze V | Vindow Help     |                                 |       |
| 1 🛅 • 🕅 • 🚅 🚚 🥔 🕹 🖄 🖄                   | - (* - 🖉 - 🖾 🕨 Debug    | Win32               |                 |                                 |       |
| Solution Evolution                      |                         |                     |                 |                                 |       |
| D. P.                                   |                         |                     |                 |                                 |       |
| Solution 'multi touch server' /5 proje  |                         |                     |                 |                                 |       |
| > Calibration app                       |                         |                     |                 |                                 |       |
| > 🔀 libtuio                             |                         |                     |                 |                                 |       |
| > 3 multiTouch_sdk                      |                         |                     |                 |                                 |       |
| > [3] MultiTouch_Server                 |                         |                     |                 |                                 |       |
| > teg rpidar_driver                     |                         |                     |                 |                                 |       |
|                                         |                         |                     |                 |                                 |       |
|                                         |                         |                     |                 |                                 |       |
|                                         |                         |                     |                 |                                 |       |
|                                         |                         |                     |                 |                                 |       |
|                                         |                         |                     |                 |                                 |       |
|                                         |                         |                     |                 |                                 |       |
|                                         |                         |                     |                 |                                 |       |
|                                         |                         |                     |                 |                                 |       |
|                                         |                         |                     |                 |                                 |       |
|                                         |                         |                     |                 |                                 |       |
|                                         |                         |                     |                 |                                 |       |
|                                         |                         |                     |                 |                                 |       |
|                                         |                         |                     |                 |                                 |       |
|                                         |                         |                     |                 |                                 |       |
|                                         |                         |                     |                 |                                 |       |
|                                         |                         |                     |                 |                                 |       |
|                                         |                         |                     |                 |                                 |       |
|                                         |                         |                     |                 |                                 |       |
|                                         |                         |                     |                 |                                 |       |
|                                         |                         |                     |                 |                                 |       |
|                                         |                         |                     |                 |                                 |       |
|                                         |                         |                     |                 |                                 |       |
|                                         |                         |                     |                 |                                 |       |
| (                                       |                         |                     |                 |                                 |       |
| 🖏 Solutio 🚍 Resour 📑 Class V            |                         |                     |                 |                                 |       |
| Ready                                   |                         |                     |                 |                                 |       |
| Ready                                   |                         |                     |                 |                                 | 4     |

2. Rebuild resolution. ...\sdk\_project\multiTouch\_sdk\Debug\outputmultiTouch\_sdk.dll...\vc10\calibration\_project\bin...\server\_project\bin.

| 查看                                                                       |                                   |                  |       |         | ~   |
|--------------------------------------------------------------------------|-----------------------------------|------------------|-------|---------|-----|
| titouch_Server $\rightarrow$ workspaces $\rightarrow$ vc10 $\rightarrow$ | calibration_project $\rightarrow$ | bin              | ~ Ū   | 搜索"bin" | ۶   |
| 名称                                                                       | 修改日期                              | 类型               | 大小    |         |     |
| 🖉 calibration_app.exe                                                    | 2018/4/26 16:05                   | 应用程序             | 389   | KB      |     |
| alibration_app.ilk                                                       | 2018/4/26 16:05                   | Incremental Link | 1,448 | KB      |     |
| ealibration_app.pdb                                                      | 2018/4/26 16:05                   | Program Debug    | 4,771 | KB      |     |
| S multiTouch_sdk.dll                                                     | 2018/4/26 16:05                   | 应用程序扩展           | 511   | KB      |     |
|                                                                          |                                   |                  |       |         |     |
|                                                                          |                                   |                  |       |         |     |
|                                                                          |                                   |                  |       |         |     |
|                                                                          |                                   |                  |       |         |     |
|                                                                          |                                   |                  |       |         |     |
|                                                                          |                                   |                  |       |         |     |
|                                                                          |                                   |                  |       |         |     |
|                                                                          |                                   |                  |       |         |     |
|                                                                          |                                   |                  |       |         |     |
|                                                                          |                                   |                  |       |         |     |
|                                                                          |                                   |                  |       |         |     |
|                                                                          |                                   |                  |       |         |     |
|                                                                          |                                   |                  |       |         |     |
|                                                                          |                                   |                  |       |         |     |
|                                                                          |                                   |                  |       |         |     |
|                                                                          |                                   |                  |       |         |     |
|                                                                          |                                   |                  |       |         |     |
|                                                                          |                                   |                  |       |         |     |
|                                                                          |                                   |                  |       |         |     |
|                                                                          |                                   |                  |       |         |     |
|                                                                          |                                   |                  |       |         |     |
|                                                                          |                                   |                  |       |         |     |
|                                                                          |                                   |                  |       |         |     |
|                                                                          |                                   |                  |       |         |     |
|                                                                          |                                   |                  |       |         |     |
|                                                                          |                                   |                  |       |         |     |
|                                                                          |                                   |                  |       |         |     |
|                                                                          |                                   |                  |       |         |     |
|                                                                          |                                   |                  |       |         |     |
|                                                                          |                                   |                  |       |         | Q   |
|                                                                          |                                   |                  |       |         | 8== |
|                                                                          |                                   |                  |       |         | 8== |
|                                                                          |                                   |                  |       |         | 8== |
|                                                                          |                                   |                  |       |         | 8=  |

| 0                 |  |  |
|-------------------|--|--|
| dllmultiTouch SDK |  |  |

3. RPLiDAR.../vc10\calibration\_project\bincalibration\_app.exe

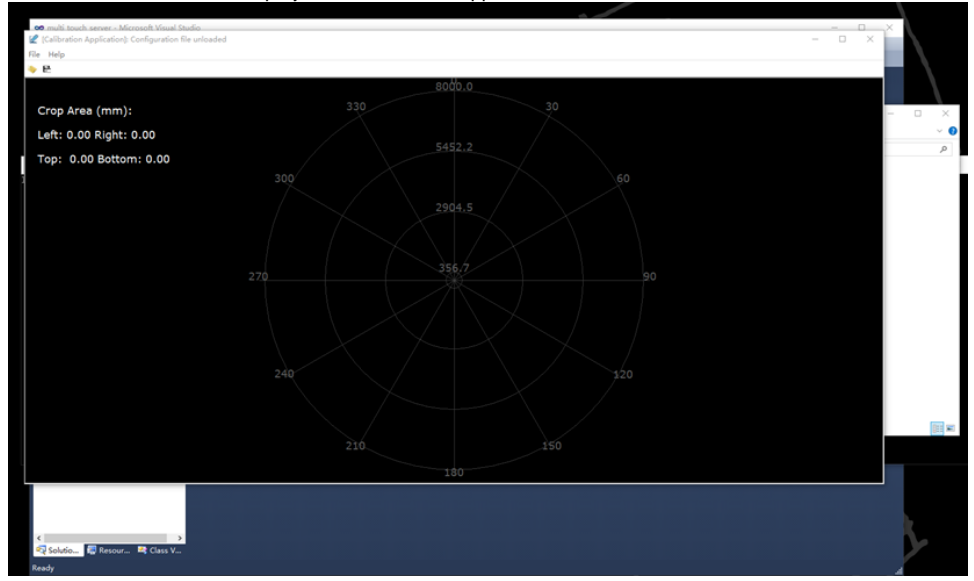

## 4. load configuration...\vc10\server\_projectmulti\_touch.jsonclientipTouch area

🧾 multi\_touch.json - 记事本 文件(F) 编辑(E) 格式(O) 查看(V) 帮助(H) -0.3383560776710510, -0.3987899422645569, 0.3459688723087311, 0.3434090614318848 ]

 $\times$ 

5. calibration\_appTouch Area

{

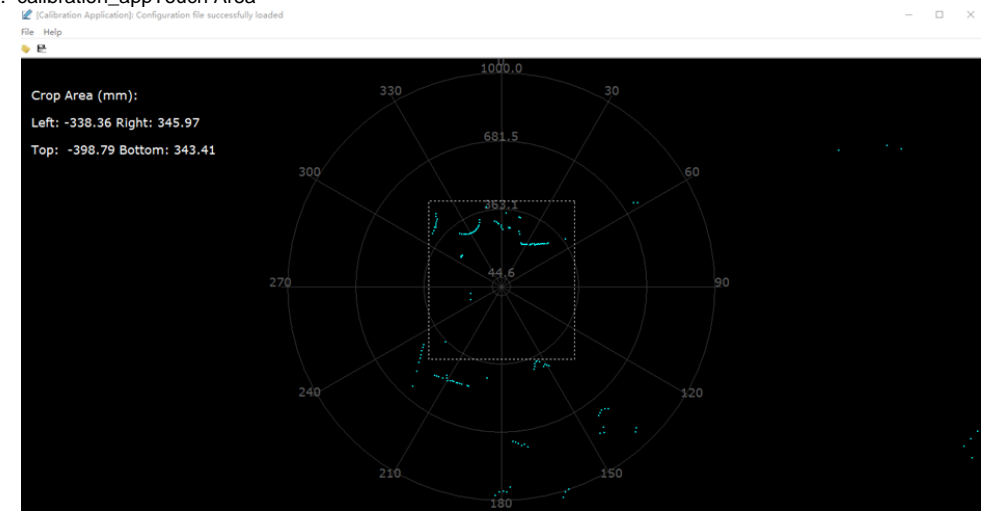

| 😆 multi_touch_server - Microsoft Visual Studio                                                                                                    | - 0 ×          | - N   |
|----------------------------------------------------------------------------------------------------|----------------|-------|
| File Edit View Project Build Debug Team Data Tools Architecture Test Analyze Window Help                                                                                                    |                |       |
| : 🚺 • 🔄 • 🗃 🚽 ダ (女人) (四) - (* - 印 + 印 + 四) • Debug 🔹 Win32 🔹 👹 startscanexpress                                                                                                    |                |       |
| Soldien Sudi Soudi, Soudi, Sou |                |       |
| Ci\demo_TUIO\client_4444\client_4444\TuioDemo.exe                                                                                                    | - D X TuloDemo | – 0 × |
| istering to lugu/dur mensages on port eee                                                                                                    |                |       |
| <<br>R≩ foldetoR Resour R≩ Cless V<br>Fandy                                                                                                    |                | L     |

client\_4444444

7. server...\vc10\server\_project\binMultiTouch\_Server.exe. clientserverconsoleaddremove blob

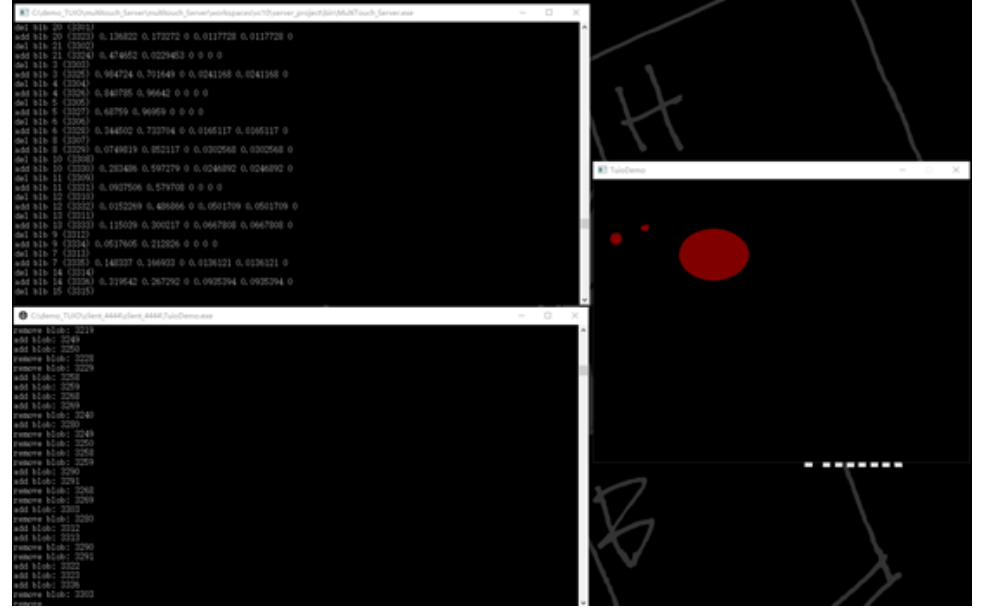

demo\_TUIO.MOV